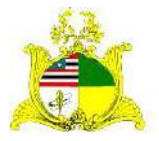

SECRETARIA DE ESTADO DA GESTÃO, PATRIMÔNIO E ASSISTÊNCIA DOS SERVIDORES SECRETARIA ADJUNTA DE GESTÃO, MODERNIZAÇÃO E PATRIMÔNIO

## ALMOXARIFADO SIGA

## Sistema Integrado de Gestão Administrativa

# Manual de Entrada de Materiais de Consumo no Módulo ALMOXARIFADO do Sistema SIGA.

Elaborado por: Hugo Amorim de Oliveira (SEGEP).

#### **Contatos:**

Supervisão de Gestão do Patrim. Mobiliário (SPMML/SAMOP/SEGEP): 3131-4180 siga.patrimonio@segep.ma.gov.br

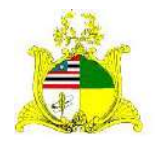

SECRETARIA DE ESTADO DA GESTÃO, PATRIMÔNIO E ASSISTÊNCIA DOS SERVIDORES SECRETARIA ADJUNTA DE GESTÃO, MODERNIZAÇÃO E PATRIMÔNIO

#### 1. NOVO FLUXO DE TRABALHO

Devido à substituição do sistema SIAGEM pelo SIGA, utilizaremos um novo fluxo de trabalho para melhor utilização do sistema SIGA.

Aconselhamos que sejam utilizadas as seguintes etapas para a Entrada de materiais de consumo no módulo **ALMOXARIFADO**:

 Serão pesquisados os itens de material a serem utilizados posteriormente na entrada de material com base nas informações contidas no processo licitatório. A pesquisa dos itens de material será realizada no módulo CATÁLOGO DE MATERIAIS que pode ser acessado clicando no link a seguir:

Link do Catálogo de Materiais do SIGA

O módulo CATÁLOGO DE MATERIAIS é administrado pela Secretaria Adjunta de Registro de Preço – SARP localizada no 4º andar do Edifício Clodomir Millet.

- Sugerimos a entrada de materiais após a Liquidação da Certificação
   yzda Despesa no sistema financeiro SIGEF, pois é após esta etapa que os valores referentes aos materiais passam a constar no Balancete Contábil do Órgão no Sistema SIGEF.
- **3.** Entrada do Material de Consumo no Módulo ALMOXARIFADO do sistema SIGA.
- **4.** Saída dos materiais utilizados para regularização das informações físico/financeiras do estoque.

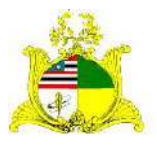

SECRETARIA DE ESTADO DA GESTÃO, PATRIMÔNIO E ASSISTÊNCIA DOS SERVIDORES SECRETARIA ADJUNTA DE GESTÃO, MODERNIZAÇÃO E PATRIMÔNIO

#### 2. ENTRADA DE MATERIAL NO SISTEMA SIGA 1ª PASSO

Como primeiro passo temos o **LOGIN** no módulo **ALMOXARIFADO** do sistema SIGA que pode ser realizado através do **PORTAL DE COMPRAS** no endereço <u>http://www.compras.ma.gov.br/</u>.

Ao entrar na Home page do **Portal de Compras** pressione o botão **Área do Servidor** conforme demonstrado abaixo:

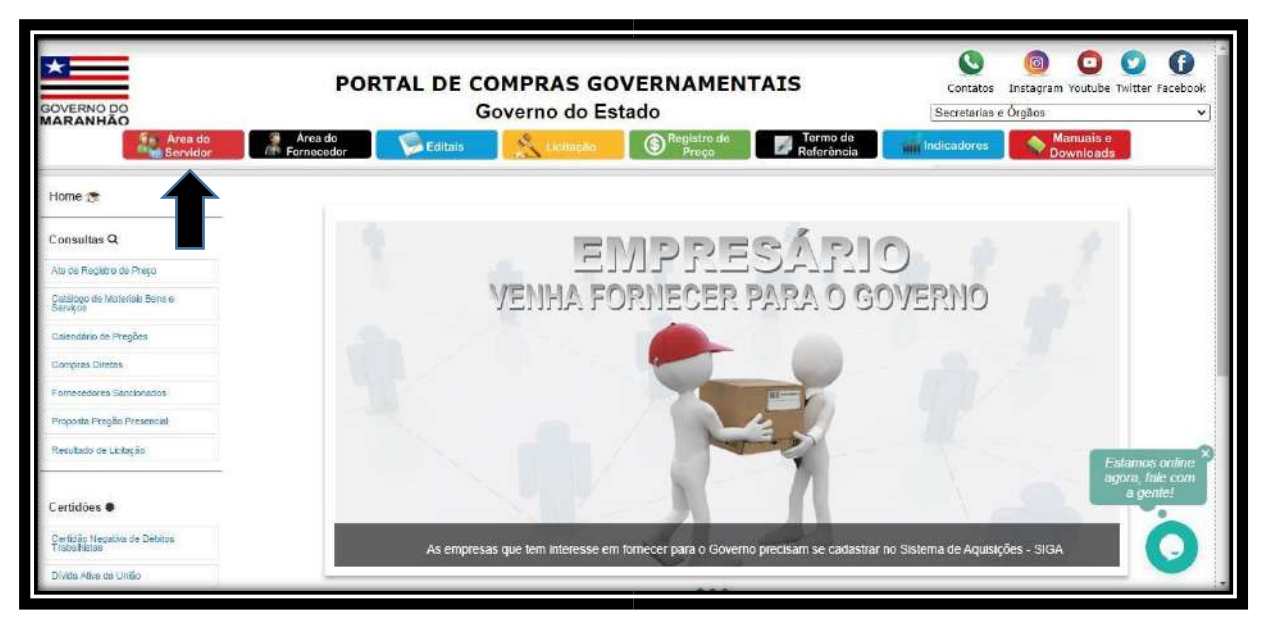

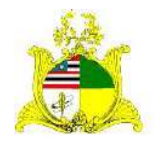

#### SECRETARIA DE ESTADO DA GESTÃO, PATRIMÔNIO E ASSISTÊNCIA DOS SERVIDORES SECRETARIA ADJUNTA DE GESTÃO, MODERNIZAÇÃO E PATRIMÔNIO

Ao clicar em Área do Servidor será aberta uma nova guia com a tela abaixo onde deve ser selecionado o módulo **Almoxarifado**:

|                                               | PORTAL DE COMPRAS GO<br>Governo do Est      | VERNAMENTAIS<br>ado                     | Contatos Instagram Youtube Twitter Facebook |
|-----------------------------------------------|---------------------------------------------|-----------------------------------------|---------------------------------------------|
| Area do<br>Servidor                           | Area do<br>Fornacedor Editaia 🕺 🕺 Licitação | S Registro de Preço Termo de Referência | Manuais e<br>Downloads                      |
| Home 🎓                                        |                                             |                                         |                                             |
| Consultas Q                                   | Termo de                                    |                                         |                                             |
| Ata de Registro de Preşo                      | Referência                                  | Licitações                              | res e-fornecedor                            |
| Católogo de Materiala Berra e<br>Serviços     |                                             |                                         |                                             |
| Calendario de Pregões                         |                                             |                                         |                                             |
| Compres Diretes                               | Catalogo de<br>Materiais e                  | Almoxarifado                            | Plano de                                    |
| Fomesedores Sancionados                       | Serviços                                    |                                         | Compras                                     |
| Proposta Pregilio Presencial                  |                                             |                                         |                                             |
| Resultado de Licitoção                        |                                             |                                         | Estamos online ×                            |
| Certidões ●                                   |                                             | Contrato                                | agora, faile com<br>a gente!                |
| Certitião Negativa de Débitor<br>Trabalhistas |                                             |                                         |                                             |
| Incomprasima.gov.br/pentaho                   |                                             |                                         | <b></b>                                     |

Após clicar no módulo Almoxarifado será apresentada a tela abaixo:

|                                                      | 🖻 Almoxarifado                           |           |
|------------------------------------------------------|------------------------------------------|-----------|
|                                                      | Acesso a Área do Servidor                |           |
|                                                      | Usualide do comprise                     |           |
|                                                      | P Sanha                                  |           |
|                                                      | ENIRAR                                   |           |
|                                                      |                                          |           |
|                                                      |                                          |           |
|                                                      |                                          |           |
|                                                      |                                          |           |
| © 2020 AZ Informática - Todos os Direitos Reservados | Navegadores compatíveis: 🚱 =5 🤮 38+ 💟 8+ | Versão: 3 |

Para acessar o módulo os campos devem ser preenchidos da seguinte forma:

Usuário do compras: CPF do Servidor

**Senha:** Caso o servidor já tenha acesso ao Portal de Compras, sua senha será a mesma para todos os módulos, caso não tenha, no cadastro será usada a senha padrão de acesso **Siga123** que posteriormente deve ser alterada.

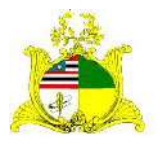

#### SECRETARIA DE ESTADO DA GESTÃO, PATRIMÔNIO E ASSISTÊNCIA DOS SERVIDORES SECRETARIA ADJUNTA DE GESTÃO, MODERNIZAÇÃO E PATRIMÔNIO

#### 2<sup>a</sup> PASSO

Após logar no sistema será apresentada a tela abaixo com uma caixa de seleção onde deve ser informado qual o órgão que o servidor quer acessar. Caso o servidor só esteja vinculado a 1 órgão, este já virá indicado, bastando clicar no botão **SELECIONAR** para continuar:

|                                         |                                                                                                    | 00628090323 💌 | - |
|-----------------------------------------|----------------------------------------------------------------------------------------------------|---------------|---|
|                                         | Selecione o Órgão<br>Orgão<br>SEGEP - SECRETARIA DE ESTADO DA GESTÃO E PREVIDÊN \vee<br>SELECIONAR! |               | 0 |
| 2017 © Aimoxarifado - Todos os direito: | s reservados:                                                                                       | Varsão: 8     | 5 |

Após clicar em **SELECIONAR** será apresentada a tela abaixo onde temos um Dashboard com as tarefas em andamento:

| <br>Almoxarifado                           | Painel Almoxarifado » Resumo da      | as operações do almoxarifado       |                                    |   | 00628090323   SEG                      | P <b>* 8</b> |
|--------------------------------------------|--------------------------------------|------------------------------------|------------------------------------|---|----------------------------------------|--------------|
| <ul> <li>Poinel</li> <li>Saldas</li> </ul> | 1<br>Requisições (Liberação)         | 2<br>Entradas (Em Elaboração)      | <b>1</b><br>Saídas (Em Elaboração) | 1 | 0<br>Transferências (Em<br>Elaboração) | 4            |
|                                            | Estoques de bens vencidos e a vencer | nos próximos 30 días<br>Nenhum reg | istro para exibir                  |   |                                        |              |
| ≚ Importações<br>≪                         |                                      |                                    |                                    |   |                                        | 0            |

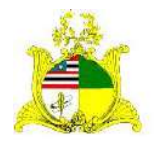

#### SECRETARIA DE ESTADO DA GESTÃO, PATRIMÔNIO E ASSISTÊNCIA DOS SERVIDORES SECRETARIA ADJUNTA DE GESTÃO, MODERNIZAÇÃO E PATRIMÔNIO

Para iniciarmos uma ENTRADA de material de consumo devemos clicar na ferramenta ENTRADAS localizada no menu lateral esquerdo como indicado abaixo:

| A                                    | Entradas » L | istagem      |                         |                     | jaraga                                                                            | o   SEGEP 🔹 🔱 |
|--------------------------------------|--------------|--------------|-------------------------|---------------------|-----------------------------------------------------------------------------------|---------------|
| Almoxarifado                         |              |              |                         |                     | (Pesquise pår Cådiga, Parmeceidar og Grgão                                        | 0             |
| 🚳 Painel                             |              |              |                         |                     |                                                                                   |               |
| 🐓 Entradas                           |              | e uma co     | luna para agrupar por e | sta coluna          |                                                                                   |               |
|                                      | Código       | Situação     | Data Entrada            | Órgão               | Fornecedor                                                                        | Ações         |
|                                      | 4475         | 🥝 Finalizado | 21/07/2021              | SEGEP               | D SILVA PEREIRA - ME                                                              | • / ×         |
|                                      | 3783         | 🖉 Finalizado | 31/12/2020              | SEGEP               | TEREZINHA DE JESUS OLIVEIRA CUTRIM                                                | • 🖌 ×         |
|                                      | 3771         | Finalizado   | 31/12/2020              | SEGEP               | ORS COMERCIO DE INFORMÁTICA LTDA                                                  | • / ×         |
|                                      | 3770         | 🖉 Finalizado | 31/12/2020              | SEGEP               | JUCIENE DE SIBRITO ME                                                             | 0 / ×         |
|                                      | 3764         | 😋 Finalizado | 31/12/2020              | SEGEP               | MEM COMERCIO E SERVIÇOS DE INFORMÁTICA LTDA- EPP                                  | • 🖌 ×         |
| Relationes     V     Cadastres     V | 3760         | Finalizado   | 31/12/2020              | SEGEP               | ELEVADORES OK COMÉRCIO DE PEÇAS, COMPONENTES E SERVIÇOS<br>DE ELEVADORES LTDA-EPP | ● / ×         |
|                                      | 3391         | 🧟 Finalizado | 31/12/2020              | 5EGOV               | SECRETARIA ADJUNTA DE RP- SARP/SEGEP                                              | 0/×           |
|                                      | 700          | Finalizado   | 31/10/2020              | PMMA/BPA            | SECRETARIA ADJUNTA DE RP- SARP/SEGEP                                              | 0/            |
|                                      | 698          | Finalizado   | 31/10/2020              | PMMA CMT<br>V TIMON | SECRETARIA ADJUNTA DE RP- SARP/SEGEP                                              |               |

#### Entradas » Listage igao | SEGEP 🔻 Almoxarifado O N aqui o cabeçalho de uma coluna para agrupar por esta coluna Data Entrada Situação Órgão Fornecedor Acões Ø Finalizado SEGEP D SILVA PEREIRA - ME 0/ % 0/1 3783 Finalizado 31/12/2020 SEGEP TEREZINHA DE IESUS OLIVEIRA CUTRIM Finalizado 31/12/2020 ORS COMERCIO DE INFORMÁTICA LTDA SEGEP 🖉 Finalizado 31/12/2020 JUCIENE DE SIBRITO ME SEGEP 31/12/2020 MEM COMERCIO E SERVIÇOS DE INFORMÁTICA LTDA- EPP 3764 Finalizado SEGEP ELEVADORES OK COMÉRCIO DE PEÇAS, COMPONENTES E SERVIÇOS O Finalizado 31/12/2020 SEGEP 3760 DE ELEVADORES LTDA-EPP 🖉 Finalizado 31/12/2020 3391 SECRETARIA ADIUNTA DE RP- SARP/SEGEP SECRETARIA ADJUNTA DE RP- SARP/SEGEP Finalizado PMMA/BPA

PMMA CMT

SECRETARIA ADJUNTA DE RP- SARP/SEGEP

1

Finalizado

698

31/10/2020

Para iniciarmos a entrada devemos clicar no botão em laranja escrito Novo:

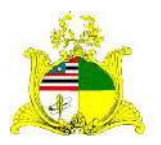

#### SECRETARIA DE ESTADO DA GESTÃO, PATRIMÔNIO E ASSISTÊNCIA DOS SERVIDORES SECRETARIA ADJUNTA DE GESTÃO, MODERNIZAÇÃO E PATRIMÔNIO

#### Ao clicarmos no botão **Novo** temos a tela abaixo:

|             | Entra                        | das = Listager | (11)              |               |       | ž                                                                                 | wagao   SEGEP 👻 🤰 |
|-------------|------------------------------|----------------|-------------------|---------------|-------|-----------------------------------------------------------------------------------|-------------------|
| Almoxarifad | elecione o proce             | 550            |                   |               |       |                                                                                   | × luonsia 🖪 🛛     |
| 28 Princi   | Buscar por N <sup>a</sup> Pr | rocesso ou CNP | IJ/Razão Social o | lo Fornecedor |       |                                                                                   |                   |
| 🔶 Entradat  |                              | 2017           |                   |               |       | 14                                                                                |                   |
| 4 Saltas    |                              |                |                   |               |       |                                                                                   | Ações             |
|             | 447                          | 0              | Finalizatio       | 21/07/2021    | SEGEP | D SILWA PERSIRA - ME                                                              | • / ×             |
|             | 378                          | 0              | Final anado       | 31/12/2020    | SEGEP | TEREZINHA: DEJESUS OLIVERA CUTRIM                                                 | • / ×             |
|             | 377                          | 0              | Finalizado        | 31/12/2023    | SEGEP | OILS COMERCIO DE INFORMÁTICA LEDA                                                 | • / =             |
|             | 373                          | 70 0           | Finallizado       | 31/12/2020    | SEGEP | JUCIENE DE SUBRITO ME                                                             | 0/×               |
|             | 370                          | 54 0           | Finalizado        | 31/12/2020    | SEGEP | MEM COMERCIO E SERVIÇOS DE INFORMÁTICA LTDA- EPP                                  | • / =             |
|             | -376                         | so 🖸           | Finalizado        | 31/12/2020    | SEGEP | ELEVADORES DICCOMERCIO DE PEÇAS, COMPONENTES E SERVIÇOS<br>DE CLEVADORES LEDA-EPP | • / ×             |
|             | 35                           | 91 0           | Finalizado        | 31/12/2020    | SEGOV | SECRETARIA ACILINITA DE RE-SARPISEGER                                             | 0 / H             |

No campo de busca existe as opções de buscar pelo Nº do Processo Licitatório que faz a importação das informações do processo para essa entrada ou CNPJ/Razão Social.

|               |             | Entradas       | lstagem                   |               |       |                                         | jaragao   SEGEP 🗢 |
|---------------|-------------|----------------|---------------------------|---------------|-------|-----------------------------------------|-------------------|
| Almoxarifad   | ielecione o | processo       |                           |               |       |                                         | × pu lasta 9      |
| Paire         | Buscar p    | or Nº Processo | ou CNPJ/Razão Social do P | ornecedor     |       |                                         |                   |
| Entradas      | Nenhum      | 00.000/2017    | ntrado com este número    | ou fornecedor |       |                                         |                   |
| sajtins       |             |                |                           |               |       |                                         | Ações             |
| linguisignes. |             |                |                           |               |       |                                         | 5 × ×             |
| Fedrariseitas | + Nova E    | ntrada sem pro | ocesso -                  |               |       |                                         | ⇒ / ×             |
| Translationas |             |                | ·                         | 10010-01      |       | DC SU                                   | 8 / X             |
|               | _           |                | Finalizado                | 16/11/2021    | SEAP  | AGILE CORP SERVICOS ESPECIALIZADOS LIDA | •/×               |
|               | <u> </u>    |                | 🙆 Finalizado              | 16/11/2021    | SEAP  | RESENCE ENGENHARIA LTDA                 | 0 / ×             |
|               | ~           | 6132           | Ø Em Elaboração           | 16/11/2021    | FUNAC | JR DOS ANĮOS CANTANHEDE                 | ● / ×             |
| Importações   |             | 6331           | 🔮 Finalizado              | 16/11/2021    | SULP  | RESENDE ENGENHARIA LIDA                 | 0 / X             |

Caso não possua os dados acima para busca, o sistema possui a opção de entrada sem processo, para ativar essa opção é somente necessário clicar na lupa, que a tela de busca irá apresentar a opção de **Nova Entrada sem processo** em verde

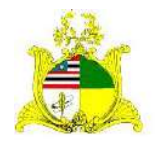

#### SECRETARIA DE ESTADO DA GESTÃO, PATRIMÔNIO E ASSISTÊNCIA DOS SERVIDORES SECRETARIA ADJUNTA DE GESTÃO, MODERNIZAÇÃO E PATRIMÔNIO

| Ao clicarmos no botão Nova Entrada sem | processo teremos a tela abaixo: |
|----------------------------------------|---------------------------------|
|----------------------------------------|---------------------------------|

| ē                          | Entradas » Dados Gerais » Novo                       | 00628090323   SEGEP 🔻 💧 |
|----------------------------|------------------------------------------------------|-------------------------|
| Almoxarifado               | < Voltar para Listagem                               |                         |
| 🕼 Painel                   | Dados Gerais                                         |                         |
| 🔶 Entradas                 |                                                      |                         |
| 🛧 Saidas                   | Dados do Fornecedor                                  |                         |
| 🖿 Requisições              | Nava Fornecedor                                      |                         |
| E Fechamentos              | 2. Dados da Entrada                                  |                         |
| 📣 Transferências           |                                                      |                         |
| % Bens de Consumo          | 3 Documentos da Entrada                              |                         |
| 🖨 Helatónos 🗸 🗸            |                                                      | Cancelar Salvar         |
| 🗢 Galastres<br>Básicos 😪 😪 |                                                      |                         |
| 🛎 importações              |                                                      | 0                       |
| <                          | -2017 © Almaxerifeda - Todos os direitos reservedos. | O Ajuda Versão brunu    |

Devemos fazer uma buscar pelo N° do Processo Licitatório ou CNPJ/Razão Social para informarmos o CNPJ da empresa que forneceu o material no caso de entradas do tipo Compra ou quem doou o material no caso de entradas do tipo Doação. A informação deste Fornecedor deve estar cadastrada no Portal de Compras onde o cadastro é feito pela equipe da Secretaria Adjunta de Registro de Preço – SARP. Ao clicarmos abrirá a tela de busca onde digitaremos o CNPJ, CPF ou o Nome do Fornecedor, digite o CNPJ, CPF ou Nome por extenso no local indicado abaixo:

|              | Entradas > Dados Gerais > Novo                                                                      | 00628090323   SEGEP * | - |
|--------------|----------------------------------------------------------------------------------------------------|-----------------------|---|
| Almoxarifado | < Voltar para Busca Fornecedor X                                                                    |                       |   |
|              | CPF/CNI9/Nümero Documento ou Razão Social                                                           |                       |   |
|              | Day CNPJ/CPF/N* Doc. Razão Secial/Nome                                                              |                       |   |
|              | 07.625.921/0001-99 ASSOCIACACI DE PAIS E AMIGOS DOS EXCEPCIONAIS DO MUNICIPIO DE HUMBERTO DE CAMPOS |                       |   |
|              | 03.848.545/0001-01 EM ARTIGOS ESPORTIVOS LITIA                                                      |                       |   |
|              | 08.156.336/0001-50. CMD - CENTRO DE MEDICINA D'UPACIONAL UTDA                                       |                       |   |
|              | 10.851,899/0001-00 CPAPS.COM COMERCIO DE EQUIPAMENTOS MEDICOS LIDA                                  |                       |   |
|              | H 4 1 2 3 4 5 H Exibindo itens 1 -5 de 10001                                                        | Cancellar Sole        |   |
|              |                                                                                                    |                       |   |
|              | 2017 C Amoustifiede - Fodos os cirretos reservados.                                                 | O Ajuda Vescon        | 2 |

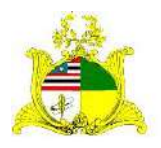

SECRETARIA DE ESTADO DA GESTÃO, PATRIMÔNIO E ASSISTÊNCIA DOS SERVIDORES SECRETARIA ADJUNTA DE GESTÃO, MODERNIZAÇÃO E PATRIMÔNIO No exemplo digitamos um CNPJ e pressionamos ENTER, após aparecer o Fornecedor desejado clicamos em cima do nome como indicado abaixo:

| e              | Entradas » Dados Gerais » Novo                     | 00628090323   SECEP - & |
|----------------|----------------------------------------------------|-------------------------|
| Almoxarifado   | C Voltar para Buscar Fornecedor                    |                         |
| (a) (alos)     | Dados c (1253211500010d)                           |                         |
| ∲ Entredas     | CNPJ/CPF/N" Doc. Razão Social/Nome                 |                         |
| A Saldas       | 2:532.115/0001-06 LH DURANS PINHEIRO - EPP         |                         |
| Negularization | H K Stibindo Itens 1-1 de 1                        |                         |
|                | 2 Dados da Entrada                                 |                         |
|                | Documentos da Entrada                              |                         |
|                |                                                    |                         |
|                |                                                    |                         |
|                |                                                    |                         |
|                | 2017 © Kinosonfarlo - Todos es desinos ressinados. | O Ajuda Version         |

Após inserirmos o Fornecedor serão abertos novos campos que deverão ser preenchidos como indicado abaixo:

| Almoxarifado    | 2 Dados da Entrada                           |                     |                      |                            |
|-----------------|----------------------------------------------|---------------------|----------------------|----------------------------|
| ð Painel        | Órsáo *                                      | Tipo de Entrada #   | Dt. Recebiments*     | DL Entrada/Referencia *    |
| • Entradas      | SEGEP                                        | Selecione           | · 05/11/2020         | III 05/11/2020 17:33 III 🕲 |
| Saidas          | Nümero da Nota Fiscal                        | Data da Nota Fiscal | Valor da Nota Fiscal | Cod. Fortte de Recurso     |
| Requisições     | Ex. 123<br>Número do Empenho                 |                     | Data do Empenho      | Ec 0112310014              |
| Perhamonton     | Ex: 123                                      |                     |                      | <b>H</b>                   |
| Transferências  | Nº Processo<br>Ex. 000001/2017               |                     | Recebido por         |                            |
| Eens de Consumo | Entrada orixinda de convênio?<br>O Sim 💿 Não |                     |                      |                            |
| Relatorios 🐱    | Entrada por Pundo?<br>O Sim 🖲 Não            |                     |                      |                            |
| Cadastros       | Closervações                                 |                     |                      |                            |

**Tipo de Entrada:** Temos 2 opções, sendo elas **Compra** para aquisições e **Doação** para materiais recebidos de Terceiros. Para este Manual iremos utilizar a entrada por Aquisição de materiais **(Compra)**.

**Dt.Recebimento:** Data em que o material foi recebido, sendo que após o recebimento do material o setor responsável tem até o 30º dia do mês seguinte para lançar o material com esta data de recebimento.

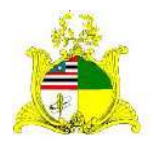

SECRETARIA DE ESTADO DA GESTÃO, PATRIMÔNIO E ASSISTÊNCIA DOS SERVIDORES SECRETARIA ADJUNTA DE GESTÃO, MODERNIZAÇÃO E PATRIMÔNIO

*Exemplo:* Material recebido no dia 01/11/2020 pode ser lançado até o dia 01/12/2020 com a data de 01/11/2020. Após este dia o lançamento terá que ser efetuado com a data atual.

**Dt.Entrada/Referência:** Data utilizada para indicar a entrada do material no Almoxarifado. Deve respeitar o mesmo padrão da **data de Recebimento**.

Número da Nota Fiscal: Número que consta na Nota Fiscal.

Data da Nota Fiscal: Data de emissão da Nota Fiscal.

Valor da Nota Fiscal: Valor total da Nota Fiscal.

**Cod.Fonte Recurso:** Caso seja de interesse pode-se preencher esta informação com a fonte de recurso. **Campo não obrigatório** 

**Número do Empenho:** Número do Empenho da Despesa seguindo o padrão do sistema SIGEF conforme indicado no exemplo.

*Exemplo:* 2020NE000001

Data do Empenho: Data de registro do Empenho no SIGEF.

Valor do Empenho: Valor total empenhado, não sendo necessariamente igual ao valor da Nota Fiscal.

Nº Processo: Número do processo referente a Nota Fiscal que está sendo lançada.

**Recebido por:** Nome da Pessoa que realizou o recebimento e conferência do material.

Após o preenchimento destas informações o botão **Salvar** ficará verde podendo ser clicado.

| <br>Almoxarifado                   | Entradas » Dados Gerais » Novo<br>Commisense<br>Observações                    | 00628090323   SEGEP - & |
|------------------------------------|--------------------------------------------------------------------------------|-------------------------|
| 🚳 Painel                           |                                                                                |                         |
| 🔶 Entradas                         |                                                                                |                         |
| ↑ Saidas                           | 🥝 Documentos da Entrada                                                        |                         |
| Requisições                        |                                                                                |                         |
| 🖄 Rechamentos                      | Novo Documento                                                                 |                         |
| <ul> <li>Transferências</li> </ul> | Vejo que ainda não possui nenhum documento adicionado                          |                         |
| 🎭 Bens de Consumo                  | interesti di interes desertistice per si estanglei, com a l'Agran de arte dost |                         |
| 🖨 Relatórios 🛛 🛩                   |                                                                                |                         |
| Cadastros     Sásicos              |                                                                                | s.ang.etar              |
| 🛎 Importações                      |                                                                                | 0                       |
| ¢                                  | 2617 © Almoxanifado - Todos os dureitos reservados.                            | O Ajuda Versão en 10    |

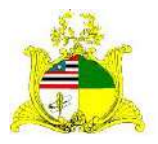

#### SECRETARIA DE ESTADO DA GESTÃO, PATRIMÔNIO E ASSISTÊNCIA DOS SERVIDORES SECRETARIA ADJUNTA DE GESTÃO, MODERNIZAÇÃO E PATRIMÔNIO

Ao clicar em **Salvar** aparecerá a mensagem **Operação realizada com sucesso** e a aba **Itens de Entrada** começará a piscar em laranja conforme demonstrado abaixo:

|                   | Entradas » Dados Gerais » Editar                      |                                               |        |                        | 0   | oocoocoocoo Ucro<br>Operação realizada com | sucesso. |
|-------------------|-------------------------------------------------------|-----------------------------------------------|--------|------------------------|-----|--------------------------------------------|----------|
| Almoxarifado      | ≮ Voltar para Listagem                                |                                               |        |                        |     |                                            |          |
| 80 Painel         | Situação. Código Valor T<br>Em elaboração 87 R\$ 0,00 |                                               |        |                        |     |                                            | alizar 💠 |
| 🕹 Entradas        | Dados Gerais Itons da Erri                            | rada                                          |        |                        |     |                                            |          |
| 🕈 Saidas          |                                                       |                                               |        |                        |     | _                                          |          |
| li Regunições     | 🚱 Dados do Fornz                                      |                                               |        |                        |     |                                            |          |
|                   | CNPJ<br>12.532.115/0001-06                            | Razão Social/Nome<br>LH DURANS PINHEIRO - EPI | μ      |                        |     |                                            |          |
| 🗚 Transferênciais | 🔗 Dados da Entrada                                    |                                               |        |                        |     |                                            |          |
|                   | Data de Criacão                                       |                                               |        |                        |     |                                            |          |
| 🕼 Relatorios 🛛 👻  | 05/11/2020 18:28                                      |                                               |        |                        |     |                                            |          |
|                   | Ćr <u>z</u> āo ×                                      | Tipo de Entrada *                             |        | Ot. Receberriento *    | -   | DL Entrada/Referencia *                    |          |
| Basicos           | SEGEP                                                 | Compra                                        | ~      | 05/11/2020             | Ш   | 05/11/2020 18:23                           | ш©       |
| Importações       | Número da Nota Fistal *                               | Data da Nota Fiscal *                         | 100070 | Valor da Nota Fiscal * | 100 | Cod. Fonte de Recurso                      | -        |
|                   | 810                                                   | 01/03/2020                                    | m      | 1.200.00               | \$  | Ex: 0112110014                             |          |
|                   | Número do Empenho *                                   |                                               |        | Data do Empenho *      |     | Vaior do Empenho *                         | 0        |

Clique na aba ltens de Entrada onde teremos a tela abaixo:

| A                          | Entradas » Itens da entrada » Editar                                                                                                    | 00628090323   SEGEP 🔻 |         |
|----------------------------|----------------------------------------------------------------------------------------------------|-----------------------|---------|
| Almoxarifado               | ≮ Voltar para Listagem                                                                                                    |                       |         |
| 🚳 Painel                   | Situação Código Valor Total<br>Em elaboração 87 - R\$ 0,00                                                                                            | Finalizar             | ٠       |
| 🐓 Entradas                 | Dados Gerais Itens da Entrada                                                                                                    |                       |         |
| 🛧 Saidas                   | Novo item     Christen en Description resumitAt/moniester.de likem de consumity                                                                       |                       | •       |
| 🗿 Requisições              |                                                                                                    |                       |         |
| Pechamentos                | Ops! Nenhum item para exibir por aqui!<br>Adicione itens para prosseguir com o registro de entrada de bens ou informe valores válidos na busca acima. |                       |         |
| A Transferências           |                                                                                                    |                       |         |
| 🐁 Bens de Consumo          |                                                                                                    |                       |         |
| 🖨 Relatórios 🛛 👻           | —                                                                                                    |                       |         |
| o Cadastros V<br>Básicos V |                                                                                                    |                       |         |
| 🛎 importações              |                                                                                                    |                       |         |
| <                          | 2017 © Almoxanifado - Todos os direitos reservados.                                                                                                   | <b>⊖</b> Ajuda Versão | 6,19,10 |

Para incluir os itens da Nota Fiscal clique no botão **Novo item** como indicado acima. Após clicarmos em novo item aparecerá a tela abaixo onde incluiremos o item de material do **Catálogo** correspondente a cada um dos itens da Nota Fiscal. No exemplo estamos pesquisando o item **10685-1** correspondente a **Papel A4**. Devemos digitar o item de material no campo de pesquisa e apertar **ENTER** clicando em cima do resultado que aparecer.

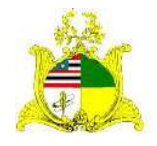

#### SECRETARIA DE ESTADO DA GESTÃO, PATRIMÔNIO E ASSISTÊNCIA DOS SERVIDORES SECRETARIA ADJUNTA DE GESTÃO, MODERNIZAÇÃO E PATRIMÔNIO

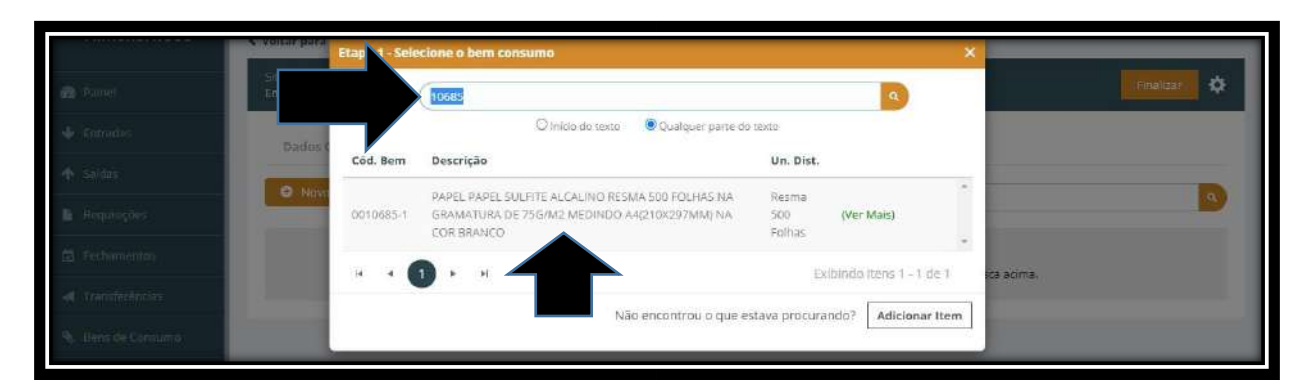

Caso o material esteja vinculado a uma Unidade de Distribuição diferente da necessária para realizar a entrada, devemos clicar no botão **Adicionar Item** como indicado abaixo:

| Em elabora; |           | Código ou Descrição resumida do bom                                                                                                    | 9                               |        |                | entanzar 😒    |
|-------------|-----------|----------------------------------------------------------------------------------------------------|---------------------------------|--------|----------------|---------------|
| Dados (     |           | O Início do texto 🛛 🖲 Qualquer parte do                                                                                                    | texto                           |        |                |               |
|             | Cód. Bem  | Descrição                                                                                                    | Un. Dist.                       |        |                |               |
| O Noin      | 0010653-2 | BARBANTE DE NYLON                                                                                                    | Unidade (Ver Mais)              |        |                | •             |
| Arraste ac  | 0004796-1 | Caderno - Tipo: escolar; Capa: papelão (capa dura):<br>Revestimento: papel off set: Quantidade de folhas: 96<br>folhas: Requisito: folhas internas em papel | Caixa 10 (Ver Mais)<br>Unidades |        |                | 12            |
| 0.0         | 0002877-1 | Régua - Material: plástico: Comprimento: 30 cm; Dados<br>Complementares: detalhada em centimetros e milimetros.                                             | Caixa 10<br>Unidades (Ver Mais) | по(ка) | 1.000 00       | or a x        |
|             |           | ENVELOPE TIPO SACO PAPEL APERGAMINHADO COR                                                                                                    |                                 |        |                |               |
| CHINE R     |           | 2345н                                                                                                    | thindo itens 1 - 5 de 438       |        | Itens: 1 Total | 85): 1.000.00 |
|             |           |                                                                                                    |                                 |        |                |               |

Após clicar no botão **Adicionar Item** abrirá a tela abaixo onde devemos colocar o item que desejamos vincular a uma nova **Unidade de Distribuição**. No exemplo colocaremos o item **10685** no campo de pesquisa e pressionamos **ENTER** clicando em cima do resultado que aparecer:

| A.M. (1997)        | Etapa 2 - Importar item do catálogo                                            | *                                  |                       |
|--------------------|--------------------------------------------------------------------------------|------------------------------------|-----------------------|
| 📾 Panel            | Situsțio<br>Em elabora                                                         | ٩                                  | finalizar 🔅           |
| 🔶 Enners           | O Início do texto 🖉 Que                                                        | iquer parte do texto               |                       |
| 🛧 Saidas           | Código Descrição                                                               |                                    |                       |
| 🖌 Regunições       | 0010685 PAPEL VAPEL SULTE ALCALING HISMA<br>WEDINDO A4(210)(297)MM) NA COR BRA | S00 HOLHAS NA GIOAMATURA DE 75G/MZ |                       |
| 21 Histhementes    | Arrase.ac  4 4 1 + H                                                           | Exibindo itens 1 - 1 de 1          |                       |
| of Translation (1) | Voltar                                                                         | rio(R\$)                           | Valor Total(RS) Ações |
| 9. Ben de Conserio |                                                                                |                                    | 1.000.00 © 🖋 🗙        |

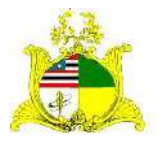

#### SECRETARIA DE ESTADO DA GESTÃO, PATRIMÔNIO E ASSISTÊNCIA DOS SERVIDORES SECRETARIA ADJUNTA DE GESTÃO, MODERNIZAÇÃO E PATRIMÔNIO

Na próxima tela selecionamos a Natureza de Despesa que deve sempre obedecer ao seguinte padrão (3339030XX00). No exemplo o material pertence a natureza de despesa MATERIAL DE EXPEDIENTE – 33390301600. Caso existam outras Naturezas de Despesa para selecionar observe com cuidado se atendem os requisitos informados acima. Clique em cima da Natureza de Despesa como indicado abaixo:

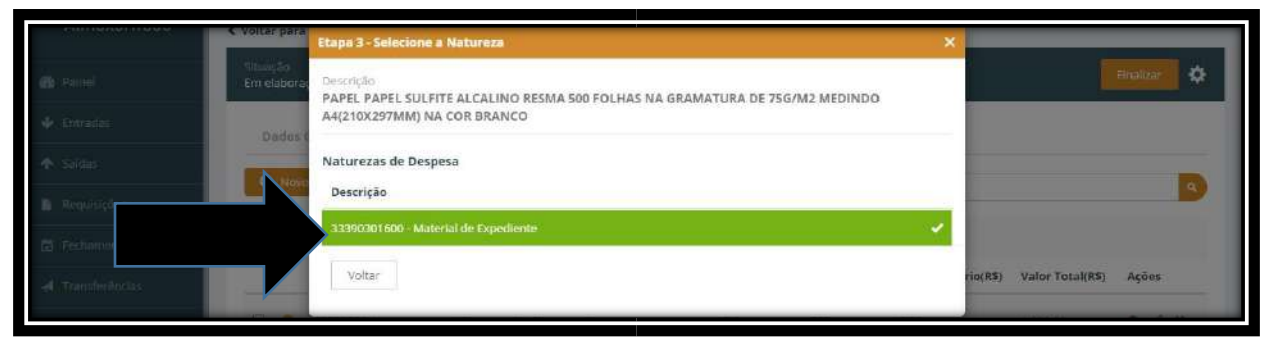

Após escolher a Natureza de Despesa abrirá o formulário abaixo:

|                                  | < votar para           | Etapa 4 - Cadastrar I           | Berm                                |                                    |                                     | ×      | 1                  |           |   |
|----------------------------------|------------------------|---------------------------------|-------------------------------------|------------------------------------|-------------------------------------|--------|--------------------|-----------|---|
| 🙊 Parse                          | Situação<br>Em elabora | Descrição Resumida *            |                                     |                                    | Unidade de Distribuição *           |        |                    | nailtar 🔅 | l |
|                                  |                        | PAPEL PAPEL SULFIT              | E ALCALINO RESMA 500 FOLHAS         | VA GRAMATURA D                     | Selectone                           | - (    |                    |           | 1 |
| 🗣 Entracos                       | Dades t                | Descrição Completa *            |                                     |                                    |                                     |        |                    | •         |   |
| -ge - Salelin                    | O Novo                 | PAPEL PAPEL SULFT<br>COR BRANCO | E ALCALINO RESMA 500 FOLHAS I       | VA GRAMATURA DE 756/1              | 42 MEDINDO A4(210X297MM) N          | A.     |                    | D         |   |
| <ul> <li>Requirições.</li> </ul> |                        | Controla lote?<br>O Sim 🖲 Não   | Controla destinação?<br>O Sim 🖲 Não | Atiyo para requisição<br>Sim O Não | o? Salda automática?<br>O Sim 💌 Não |        |                    |           |   |
|                                  | Attaste ac             |                                 |                                     |                                    |                                     | _      |                    |           |   |
| 4 transferâncas                  | -                      | Voltar                          |                                     |                                    | Cadastrar e Avança                  | rio(RS | ) Valor Total(R\$) | Ações     |   |

No campo Unidade de Distribuição digite a **Unidade de Distribuição** que você deseja vincular ao material e para finalizar o vínculo pressione **Cadastrar e Avançar.** Será apresentada a tela abaixo onde devemos pressionar **Ativar** e o material já estará disponível para ser utilizado com a nova Unidade de Distribuição.

| AIIIIUXaIIIauu | < Voltar para          | Etapa 5 - Ativar Bem                            |                                   | ×                             |        |                 |                 |
|----------------|------------------------|-------------------------------------------------|-----------------------------------|-------------------------------|--------|-----------------|-----------------|
|                | Snuesko<br>Em elaboras | Informações do Bem                              |                                   |                               |        |                 | rmalitir 🔅      |
|                | Dadest                 | Descrição Resumida *                            |                                   | Unidade de Distribuição *     |        |                 |                 |
|                |                        | PAPEL PAPEL SULFITE ALCALING RESI               | MA 500 FOLHAS NA GRAMATURA D      | Unidade                       |        |                 |                 |
|                | O Nevo                 | Descrição Completa *                            |                                   |                               |        |                 | 4               |
|                |                        | PAPEL PAPEL SULFITE ALCALINO RESI<br>COR BRANCO | MA 500 FOLHAS NA GRAMATURA DE 750 | 5/M2 MEDINDO A4(210X297MM) NA |        |                 |                 |
|                | Arraste ar             | Controla iote? Controla<br>Não Não              | destinação? Ativo para requisi    | ção? Salda automática?<br>Não |        |                 |                 |
|                |                        | Natureza de Despesa                             |                                   |                               | no(Ha) | valor totai(Haj | Ações           |
|                | •                      | Codigo Descrição                                |                                   |                               |        | 1.000,00        | © / X           |
|                | 1223                   | 33390301500 Material de Expedie                 | nte                               |                               |        | Itens: 1 Total  | (R\$): 1.000.00 |
|                |                        | Voltar                                          |                                   | Ativar                        |        |                 |                 |
|                |                        |                                                 |                                   |                               |        |                 |                 |

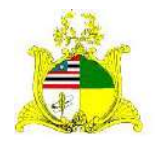

#### SECRETARIA DE ESTADO DA GESTÃO, PATRIMÔNIO E ASSISTÊNCIA DOS SERVIDORES SECRETARIA ADJUNTA DE GESTÃO, MODERNIZAÇÃO E PATRIMÔNIO

Após terminarmos este processo será criado o item **10685-2** com a mesma descrição e a Unidade de Distribuição que vinculamos.

Após selecionar o material abrirá uma nova tela que deverá ser preenchida como indicado abaixo:

| HILLIONGELLING | < Voltar para        | Etapa 2 - Informe os                | i dados do item da entrad | a                      |                               | ×          |            |
|----------------|----------------------|-------------------------------------|---------------------------|------------------------|-------------------------------|------------|------------|
|                | Shorio<br>Em elabora | Bem Selecionado                     |                           |                        |                               |            | Analizat 🔅 |
|                | Dades t              | Bern Consumo<br>0010685-1 PAPEL PAP | EL SULFITE ALCALINO RESMA | 500 FOLHA5             | Un. Dist.<br>Resma 500 Folhas |            |            |
|                | O Have               | Dados do Item da E                  | intrada                   |                        |                               |            |            |
|                |                      | Qtde Entrada #                      | vir. Total (R\$)*         | Valor Unitário (RS)    | Saida Automática              |            | ~          |
|                |                      | 50                                  | \$ 1.000,00               | \$ 20.00               | Não                           |            |            |
|                |                      | Almoxarifado *                      |                           | Natureza de Despesa *  |                               | ica atima. |            |
|                |                      | ALMOXARIFADO                        |                           | * 33390301600 - Materi | al de Expediente              | •]         |            |
|                |                      | Localização                         |                           |                        |                               |            |            |
|                |                      | informe o código                    |                           |                        |                               |            |            |
|                |                      |                                     |                           |                        |                               | -          |            |
|                |                      | Voltar                              |                           | Finalizar              | Finalizar e adicionar outro   |            |            |
|                |                      |                                     |                           |                        |                               |            |            |

**Qtde Entrada:** Quantidade adquirida do material. No exemplo temos 50 resmas. Informamos que devemos ficar atentos a Unidade de Distribuição a ser utilizadas como por exemplo: Ao adquirirmos 10 caixas de canetas com 10 canetas cada, devido nem sempre distribuirmos a caixa inteira para um único setor, devemos dar entrada no material de forma unitária de acordo como distribuímos o material, neste exemplo daríamos entrada em 100 unidades de caneta e não 10 caixas.

Vir. Total(R\$): Valor total deste material. No exemplo temos R\$ 1.000,00.

Almoxarifado: Este campo sempre será preenchido com o valor Almoxarifado. Natureza de Despesa: Este campo merece muita atenção. A natureza de despesa utilizada deve sempre obedecer ao seguinte padrão (3339030XX00). No exemplo o material pertence a natureza de despesa MATERIAL DE EXPEDIENTE – 33390301600 estando classificado corretamente. Caso se observe erro na classificação deve-se entrar em contato com a SARP para correção da Natureza de Despesa, não devendo prosseguir com o lançamento até que apareça a natureza correta no quadro de seleção.

Após finalizado o preenchimento de todos os campos, caso haja outro item a ser adicionado clique em **Finalizar e adicionar outro**, caso não tenham mais itens pressione **Finalizar**. No nosso exemplo são 2 itens, portanto será pressionado

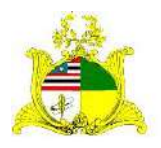

SECRETARIA DE ESTADO DA GESTÃO, PATRIMÔNIO E ASSISTÊNCIA DOS SERVIDORES SECRETARIA ADJUNTA DE GESTÃO, MODERNIZAÇÃO E PATRIMÔNIO **Finalizar e adicionar outro** e faremos os passos anteriores novamente até que seja o último item onde pôr fim apertamos **Finalizar** e iremos para tela a seguir:

|                                                                               |                                   |                                                                                                    |                                              |                         | E Of                                | peração realizada                | com suce  | SSO. |
|-------------------------------------------------------------------------------|-----------------------------------|----------------------------------------------------------------------------------------------------|----------------------------------------------|-------------------------|-------------------------------------|----------------------------------|-----------|------|
| Almoxarifado                                                                  | ≮ Voltar para Listagem            |                                                                                                    |                                              |                         |                                     |                                  |           |      |
|                                                                               | Situação Codi<br>Em elaboração 87 | go Valor Total<br>R\$ 1.200.00                                                                                                    |                                              |                         |                                     | Į                                | Finalizar | \$   |
|                                                                               | Dados Gerais                      | itens da Entrada                                                                                                    |                                              |                         |                                     |                                  |           |      |
| N Saidas                                                                      | Novo litera                       |                                                                                                    |                                              |                         |                                     |                                  |           | Q    |
|                                                                               |                                   |                                                                                                    |                                              |                         |                                     |                                  |           | -    |
|                                                                               | Arraste aqui o cabecali           | o de uma coluna para agrunar por esta coluna                                                                                                    |                                              |                         |                                     |                                  |           |      |
|                                                                               |                                   | o ar aug coloral bara all abar bar cost an                                                                                                    |                                              |                         |                                     |                                  |           |      |
| A Transferências                                                              | Cód. Bem                          | Descrição Resumida                                                                                                    | Un. Dist.                                    | Quantidade              | Valor Unitário(RS)                  | Valor Total(RS)                  | Ações     |      |
| A Transferências                                                              | Cód. Bem                          | Descrição Resumida<br>PAPEL PAPEL SULFITE ALCALINO RESMA 500<br>FOLHAS NA GRAMATURA DE 75G/MZ MEDINDO A4(                                                                                            | <b>Un, Dist.</b><br>Resma 500<br>Folhas      | Quantidade              | Valor Unitário(RS)<br>20,00         | Valor Total(RS)                  | Ações     | ×    |
|                                                                               | Cód. Bem                          | Descrição Resumida<br>PAPEL PAPEL SULFITE ALCALINO RESMA 500<br>FOLHAS NA GRAMATURA DE 75G/MZ MEDINDO AK<br>ENVELOPE TIPO SACO PAPEL APERDAMINHADO<br>COR BRANCA FORMATO/DIMENSAO 34X24CM            | Un, Dist.<br>Repris 500<br>Folhas            | <b>Quantidade</b><br>50 | Valor Unitário(RS)<br>20,00         | Valor Total(RS)<br>1.005.00      | Ações     | ×    |
| A Transferências     Bens de Consumo     Relationos     Cadastros     Básicos | Cód. Bem                          | Descrição Resumida<br>PAPEL PAPEL SULFITE ALCALINO RESMA 500<br>FOLHAS NA GRAMATURA DE 75G/MZ MEDINDO A4(<br>ENVELOPE TIPO SACO PAPEL APERGAMINIHADO<br>COR BRANCA FORMATO/DIMENSAO 34X24CM<br>IMPRE | Un, Dist.<br>Resma 500<br>Folhas<br>milbeiro | Quantidade<br>50<br>150 | Valor Unitário(R5)<br>20,00<br>1.33 | Valor Total(R\$) 1.000,00 200.00 | Ações     | ×    |

Como observado é apresentada a mensagem de confirmação de que a operação foi realizada e temos os dois itens lançados que correspondem ao valor total da Nota Fiscal do exemplo. Antes de finalizar aconselhamos verificar se todas as informações estão corretas realizando as alterações caso necessário.

Como indicado na imagem acima temos 3 botões ao lado dos itens adicionados. O 1º é para **Visualizar**, o 2º para **Editar** o lançamento do item e o 3º para **Excluir**.

Após verificar que todas as informações estão corretas pressionaremos o botão laranja posicionado no canto superior direito escrito **Finalizar** conforme demonstrado na figura acima.

Após apertar Finalizar será exibida a tela de confirmação abaixo, aperte Confirmar:

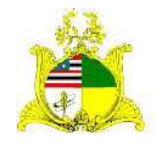

#### SECRETARIA DE ESTADO DA GESTÃO, PATRIMÔNIO E ASSISTÊNCIA DOS SERVIDORES SECRETARIA ADJUNTA DE GESTÃO, MODERNIZAÇÃO E PATRIMÔNIO

| Entradas = mens                        | la entrada « Editar                                                                 |                             |            |                     | 09528090322     | SEGEP 🔫 🚦    |
|----------------------------------------|-------------------------------------------------------------------------------------|-----------------------------|------------|---------------------|-----------------|--------------|
| <ul> <li>Voltar para Listag</li> </ul> | en Deseja realmente finalizar a en                                                  | irada?                      | ×          |                     |                 |              |
| Situação<br>Em elaboração              | Código Valor<br>187 R\$12 Cancelar                                                  | Confirmar                   |            |                     |                 | Tinaizar 🗘 🌣 |
| Dados Gerais                           | itens da Entrada                                                                    |                             |            |                     |                 |              |
| Novo item                              | (Common                                                                             | in the state of the second  |            |                     |                 |              |
|                                        | - Contractor                                                                        |                             |            |                     |                 |              |
| Arraste aqui o ca                      | beçalho de uma coluna para agrupar por esta coluna                                  |                             |            |                     |                 |              |
| Cód                                    | Bem Descrição Resumida                                                              | Un. Dist.                   | Quantidade | Valor Unitário(R\$) | Valor Total(R5) | Ações        |
| C 0 0010                               | 685-1 PAPEL PAPEL SULFITE ALCAUNO RESMA SOD<br>POLHAS NA GRAMATURA DE TSG/M2 MEDIND | Resma 500<br>G A4( — Folhas | 50         | 20.00               |                 | ⊕ / ×        |
| CI O 0011                              | ENVELOPE TIPO SACO PAPEL APERGAMINHAD<br>634-2 COR BRANCA FORMATO/DIMENSAO 34X24CM  | O millieiro                 | 150        | 1,39                | 200.00          | • / ×        |
|                                        | IMPRE                                                                               |                             |            |                     |                 |              |
|                                        |                                                                                     |                             |            |                     |                 |              |

Feito isto o lançamento estará concluído e o material já constará no Inventário de Material de consumo do Órgão. Podemos imprimir o lançamento após a sua finalização e caso haja algum erro o lançamento pode ser estornado no botão **Estornar**:

|                      | Entrad              | as » ite  | ens da entra | ada » Editar                                        |                                     |                     |                  | © Oper              | ação realizada co | om sucesso.    |
|----------------------|---------------------|-----------|--------------|-----------------------------------------------------|-------------------------------------|---------------------|------------------|---------------------|-------------------|----------------|
| Almoxarifado         | < Voitar            | para Li:  | stagem       |                                                     |                                     |                     |                  |                     |                   |                |
| 8 Painel             | Situaçã<br>Finaliza | io<br>ado | Còdigo<br>87 | Valor Total<br>R\$ 1.200.00                         |                                     |                     |                  |                     | Estor             | nar 🔒 🌣        |
| 🖌 Entradas           | Dar                 | dos Ge    | rais I       | tens da Entrada                                     |                                     |                     |                  |                     |                   |                |
| Saidas               |                     |           |              |                                                     |                                     |                     |                  |                     |                   |                |
| Requisições          |                     |           |              |                                                     |                                     |                     | ubieta do sem de |                     |                   |                |
| Fechamentos          | Arra                | stë aqui  | o cabeçalhı  | i de uma coluna para agrupar po                     | r esta coluna                       |                     |                  |                     | _                 |                |
| ( Transferências     |                     |           | Cód. Bem     | Descrição Resumida                                  |                                     | Un. Dist.           | Quantidade       | Valor Unitário(R\$) | Valor Total(R\$)  | Ações          |
| Bens de Consumo      | O                   | 0         | 0010685-1    | PAPEL PAPEL SULFITE ALCAL<br>FOLHAS NA GRAMATURA DE | IND RESMA 500<br>75G/M2 MEDINDO A4( | Resma 500<br>Folhas | 50               | 20.00               | 1.000.00          | ۲              |
| Rejatórios 😒         | O                   | 0         | 0010534-2    | ENVELOPE TIPO SACO PAPEL<br>COR BRANCA FORMATO/DIM  | APERGAMINHADO<br>IENSAD 34X24CM     | milheiro            | 150              | 1,33                | 200,00            | ۲              |
| Cadastros<br>Básicos |                     |           |              | IMPRE                                               |                                     |                     |                  |                     |                   |                |
| Importações          |                     |           |              |                                                     |                                     |                     |                  |                     | Itens: 2 Total    | (RS): 1.200,00 |
|                      |                     |           |              |                                                     |                                     |                     |                  |                     |                   |                |

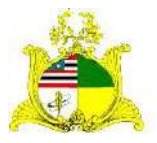

#### SECRETARIA DE ESTADO DA GESTÃO, PATRIMÔNIO E ASSISTÊNCIA DOS SERVIDORES SECRETARIA ADJUNTA DE GESTÃO, MODERNIZAÇÃO E PATRIMÔNIO

A outra funcionalidade de entrada é por importação dos dados do Processo Licitatório. Ao criarmos uma nova entrada o sistema possui a opções de buscar pelo Nº do Processo Licitatório ou CNPJ/Razão Social, após buscar pelo número do processo, o sistema apresentara as informações desse processo onde deve ser selecionado como mostra a seta na imagem abaixo:

|                            |             | Entradas » L               |                     |                      |                              |                                                               |                                                              | aragao   FUNAC 🗢 |
|----------------------------|-------------|----------------------------|---------------------|----------------------|------------------------------|---------------------------------------------------------------|--------------------------------------------------------------|------------------|
| Almoxarifar                | Selecione o | processo                   |                     |                      |                              |                                                               |                                                              | × Mill Origin    |
| airei<br>Intradas          | Buscar po   | or №" Processo (<br>4/2020 | ou CNPJ/Razão Socia | do Fornecedor        |                              |                                                               |                                                              |                  |
| uldais:                    | Nº Process  | 50                         | Objeto              |                      |                              | Processo                                                      | Fornecedor                                                   | Ações            |
| eguelizzaa.<br>schalmentes | 0018134/2   | 020                        | ALIMENTAÇÃO         | PERECÍVEL (SAO LUIS) |                              | Aquisição                                                     | 27.145.426/0001-90 -<br>QUALITY COMÉRCIO E<br>SERVIÇO EIRELI | 3 / x<br>5 / x   |
| moletentia                 | н -         | 1                          |                     |                      |                              |                                                               | Exibindo itens 1 - 1 d                                       | 1                |
| ens de Carrauna            |             | 6349                       | Ø Fina              | 17/11/2021           | SAF                          | ASSOCIACAD COMUNITARIA BOA E<br>DE BRUNO - MATINHA - MA       | SPERANCA DO POVOADO 540 j.                                   | se o / x         |
|                            | *           | 6348                       | <b>O</b> Em 1       | 5o 17/11/2021        |                              | ASSOCIACÃO DOS ADRICULTORES (<br>GOVERNADOR EDISON LOBAD - AA | EAMOULT CITES DO MUNICIPIO D<br>GRIAPGEL                     | " ⊙ ∕ x          |
|                            |             | 6347                       | 0 Em Elabora;       | 80 17/11/2021        | PMMA 3º<br>OPM<br>IMPERATRIZ | FORTCLEAN DISTRIBUIDORA EIRELI                                |                                                              | ⊙ / ×            |
|                            |             |                            |                     |                      |                              | ASSOCIACIÓN DOS ALINON TORES                                  | AMILIARES DA VILA SACI                                       |                  |

Após selecionar o processo, abrira a página **Dados Gerais** onde serão abertos novos campos que deverão ser preenchidos como indicado abaixo:

| F                               | Entradas » Dados Gerais » Novo                                                                                                    |                          |   |                      |       | jaragao   FUN           | AC. * |
|---------------------------------|----------------------------------------------------------------------------------------------------|--------------------------|---|----------------------|-------|-------------------------|-------|
| Almoxarifado                    | 🔗 Dados do Processo                                                                                                    |                          |   |                      |       |                         |       |
| 🙆 Painel                        |                                                                                                    |                          |   |                      |       |                         |       |
| and and an and a                | Nº Processo                                                                                                    |                          |   |                      |       |                         |       |
| 🔶 Entradas                      | 0018134/2020                                                                                                    |                          |   |                      |       |                         |       |
| an entro                        | Objeto do Processo                                                                                                    |                          |   |                      |       |                         |       |
| ♠ Saldas                        | ALIMENTAÇÃO PERECÍVEL (SAO                                                                                                    | LUIS)                    |   |                      |       |                         |       |
|                                 |                                                                                                    |                          |   |                      |       |                         |       |
| <ul> <li>Medianicaea</li> </ul> | Fornecedor                                                                                                    |                          |   |                      |       |                         |       |
| 🗑 Fechamentos                   | 27.145.426/0001-90 QUALITY C                                                                                                    | OMÉRCIO E SERVIÇO EIRELI |   |                      |       |                         |       |
| 🔺 Transferências                |                                                                                                    |                          |   |                      |       |                         |       |
|                                 | Dados da Entrada                                                                                                    |                          |   |                      |       |                         |       |
| 8 Bens de Consumo               |                                                                                                    |                          |   |                      |       |                         |       |
|                                 | ūrgān *                                                                                                    | Tipo de Entrada 🖲        |   | Dt. Recebimento *    |       | Dt. Entrada/Referència* |       |
| <ul> <li>Nelatorios</li> </ul>  | FUNAC                                                                                                    | Selecione                | ~ | 17/11/2021           | (III) | 17/11/2021 14:51        |       |
| Gadastros<br>Básicos            | Número da Nota Fiscal                                                                                                    | Data da Nota Fiscal      |   | Valor da Nota Fiscal |       | Cod. Fonte de Recurso   |       |
|                                 | DX 123                                                                                                    |                          |   |                      | \$    | Ex. 0112110014          |       |
| <ul> <li>Importações</li> </ul> | Número do Empenho                                                                                                    |                          |   | Data do Empenho      |       | Valor do Empenhio       |       |
|                                 | Ex. 123                                                                                                    |                          |   |                      |       |                         |       |
|                                 | The state of the state of the s |                          |   |                      | -     |                         |       |
|                                 | Recebido por                                                                                                    |                          |   |                      |       |                         |       |

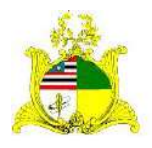

SECRETARIA DE ESTADO DA GESTÃO, PATRIMÔNIO E ASSISTÊNCIA DOS SERVIDORES SECRETARIA ADJUNTA DE GESTÃO, MODERNIZAÇÃO E PATRIMÔNIO

**Tipo de Entrada:** Temos 2 opções, sendo elas **Compra** para aquisições e **Doação** para materiais recebidos de Terceiros. Para este Manual iremos utilizar a entrada por Aquisição de materiais **(Compra)**.

**Dt.Recebimento:** Data em que o material foi recebido, sendo que após o recebimento do material o setor responsável tem até o 30º dia do mês seguinte para lançar o material com esta data de recebimento.

*Exemplo:* Material recebido no dia 01/11/2020 pode ser lançado até o dia 01/12/2020 com a data de 01/11/2020. Após este dia o lançamento terá que ser efetuado com a data atual.

**Dt.Entrada/Referência:** Data utilizada para indicar a entrada do material no Almoxarifado. Deve respeitar o mesmo padrão da **data de Recebimento**.

Número da Nota Fiscal: Número que consta na Nota Fiscal.

Data da Nota Fiscal: Data de emissão da Nota Fiscal.

Valor da Nota Fiscal: Valor total da Nota Fiscal.

**Cod.Fonte Recurso:** Caso seja de interesse pode-se preencher esta informação com a fonte de recurso. **Campo não obrigatório** 

**Número do Empenho:** Número do Empenho da Despesa seguindo o padrão do sistema SIGEF conforme indicado no exemplo.

Exemplo: 2020NE000001

Data do Empenho: Data de registro do Empenho no SIGEF.

Valor do Empenho: Valor total empenhado, não sendo necessariamente igual ao valor da Nota Fiscal.

Nº Processo: Número do processo referente a Nota Fiscal que está sendo lançada.

**Recebido por:** Nome da Pessoa que realizou o recebimento e conferência do material.

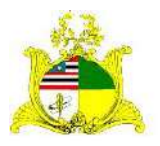

SECRETARIA DE ESTADO DA GESTÃO, PATRIMÔNIO E ASSISTÊNCIA DOS SERVIDORES SECRETARIA ADJUNTA DE GESTÃO, MODERNIZAÇÃO E PATRIMÔNIO Após o preenchimento destas informações o botão **Salvar** ficará verde podendo ser clicado.

|                   | Entradas « Dados Gerals » Novo                                            | jaragao   FUNAC 🕶 | 8            |
|-------------------|---------------------------------------------------------------------------|-------------------|--------------|
| Almoxarifado      | Entrade por Fundo?<br>O Sim 🐵 Não                                         |                   |              |
| 🙆 Painel          | Observações                                                               |                   | - I          |
| 🔶 Entradas        |                                                                           |                   |              |
| 🛧 Salidas         |                                                                           |                   | -de          |
| 🖹 Regulsições     | 📀 Documentos da Entrada                                                   |                   |              |
| 🗎 Fechamentos     |                                                                           |                   |              |
| -4 Transferências |                                                                           |                   |              |
| 🗞 Bens de Consumo | Vejo que aínda não possui nenhum documento adicionado                     |                   |              |
| C Relatorios 👻    | Periodine unit norio declamento parlo procesgui con o regulo de energian. |                   |              |
| Básicos           |                                                                           | Cancelar 54       | lvar         |
| 🛎 Importações     |                                                                           |                   |              |
| 2                 |                                                                           |                   | $\mathbf{O}$ |
|                   | 1011 / Alexandrida Talas ad analysis                                      | O Alunda Illand   | E 20 0       |

Ao clicar em **Salvar** aparecerá a mensagem **Operação realizada com sucesso** e a aba **Itens de Entrada** começará a piscar em laranja conforme demonstrado abaixo:

| P                 | Entradas = Dados Gerais = Editar            | 3                             |                   | 💿 Operação realizada com sucesso. 🔰 |  |
|-------------------|---------------------------------------------|-------------------------------|-------------------|-------------------------------------|--|
| Almoxarifado      | < Voltar para Listagem                      |                               |                   |                                     |  |
| 🚯 Fainel          | Situação Código Va<br>Em elaboração 6358 RS | ar Total<br>0,00              |                   | Finalizar 🌣                         |  |
| 🕹 Entradas        | Dados Gerais Itens da                       | Entrada                       |                   |                                     |  |
| 🛧 Saidas          |                                             |                               |                   |                                     |  |
| Requisições       | Dados do Process                            |                               |                   |                                     |  |
| 🖾 Fechamentos     | Nº Processo<br>0018134/2020                 | <b>_</b>                      |                   |                                     |  |
| 14 Transferências | Objeto do Processo                          |                               |                   |                                     |  |
| 🐐 Bens de Consumo | ALIMENTAÇÃO PERECIVE                        | ,                             |                   | 4                                   |  |
| 🚯 Relatórios 🔍    | Fornecedor                                  |                               |                   |                                     |  |
| Gadastros         | 27.145.426/0001-90 QUAL                     | ITY COMÉRCIO E SERVIÇO EIRELI |                   |                                     |  |
| 1 Importações     | 🧭 Dados da Entrada                          |                               |                   |                                     |  |
|                   | Data de Criação<br>17/11/2021 15:11         |                               |                   |                                     |  |
|                   | Órgão *                                     | Tipo de Entrada *             | Dt. Recebimento * | Dt. Entrada/Referência *            |  |

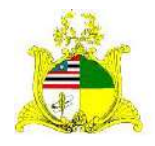

#### SECRETARIA DE ESTADO DA GESTÃO, PATRIMÔNIO E ASSISTÊNCIA DOS SERVIDORES SECRETARIA ADJUNTA DE GESTÃO, MODERNIZAÇÃO E PATRIMÔNIO

| Cilque na aba <b>itens de Entrada</b> onde teremos a tela aba |
|---------------------------------------------------------------|
|---------------------------------------------------------------|

|                                                | Entradas » itens da entrada » Editar                                                                        | jaragao   FUNAC 🎔 | - |
|------------------------------------------------|----------------------------------------------------------------------------------------------------|-------------------|---|
| Almoxarifado                                   | ≮ Voltar para Listagem                                                                                      |                   |   |
| 🚳 Painel                                       | Situação Código Valor Total<br>Em elaboração 6358 R® 0,000                                                  | Finalizar         | ۵ |
| 🐓 Entradas                                     | Dados Gerais Itens da Entrada                                                                               |                   |   |
| <ul> <li>Saidas</li> <li>Benuksches</li> </ul> | Importar item     Código ou Descrição resumilitaicompleta do Biem de consumo                                |                   | ٩ |
| 🗇 Feduamento)                                  | Ops! Nenhum item para exibir por aqui!                                                                      |                   |   |
| 利 Transferências                               | Adicione itens para prosseguir com o registro de entrada de bens ou informe valores válidos na busca acima. |                   |   |
| 🐐 Bens de Consumo                              |                                                                                                    |                   |   |
| G Relatúnios V<br>G Cadastros V                |                                                                                                    |                   |   |
| Elásicos                                       |                                                                                                    |                   |   |
|                                                | 2021 ⊗ Almowarifado - Todos os direitos reservados.                                                         | Aiuda IVerci      | 0 |

Para incluir os itens da Nota Fiscal clique no botão **Novo item** como indicado acima. Após clicarmos em novo item aparecerá a tela abaixo com todos os itens do Processo, assim permitindo que selecione apenas os itens correspondente a Nota Fiscal.

|               | Etapa 1 - Selecione o Item do Processo - 00                                                                                                    | 018134/2020 |               |           |           |                  |            |                   | ×  | FUNAC 🔻     |    |
|---------------|----------------------------------------------------------------------------------------------------|-------------|---------------|-----------|-----------|------------------|------------|-------------------|----|-------------|----|
| lmoxarifa     | Item Compra                                                                                                    | Тіро        | Un. Aquisição | Nº Compra | Qtd       | Valor Unit. (RS) | Total (R5) |                   |    |             |    |
|               | 0012606 - Carne - Origem: bovina: Corte:<br>Chan de dentro, sem osso: Qualidade: de<br>primeira qualidade.                                                                | ITEM 001    | 1 - Kilograma | 2465      | 20.074.00 | 25,00            | 501.850,00 | (Ver Mais)        | 2  | Finalizat   | \$ |
| Sec :         | 0012911 - Carne - Origem; bovina: Corte:<br>Com osso: Requisito: llure de gorduras e de<br>aparas, resfriada, com aspecto firme; Cor:<br>vermelho vivo: Requisito da emb  | ITEM 001    | 1 - Kilograma | 2465      | 7,354.00  | 21.00            | 434.00     | (Ver Mais)        |    |             | D  |
| tuis<br>Islas | 0007098 - Carne - Origent: bovina; Cor:<br>vermelha brithante ou púrpura; Corte:<br>bovina, miolo de aguiha, molda, resfriada,<br>sem osso, obtida através do abate de an | ITEM DO1    | 1 - Kilograma | 2465      | 3.379,00  | 22,00            | 38,00      | (Ver Mais)        |    |             |    |
| où m          | 0000337 - Carne - Origem: bovina; Coffe:<br>charque, preparada com a parte dianteira!<br>Requisito: com no máximo 15% de gordura,<br>livre de aparas; Requisito da embal  | ITEM 001    | 1 - Kilograma | 2465      | 1.908,00  | 28,00            | 53.424,00  | (Ver Mais)        |    |             |    |
|               | 00000638 - Carne - Origem: frango; Corte:<br>coxa e sobrecoxa; Requisito: com no<br>máximo 10% de gordura, livre de aparas,<br>congelado; Cor: amarelo rosada; Requisito  | ITEM 001    | 1 - Kilograma | 2465      | 16.099,00 | 10,00            | 160.990,00 | (Ver Mais)        |    |             |    |
|               | н ч 🚺 2 3 н н                                                                                                    |             |               |           |           |                  | Exibini    | fo itens 1 – 5 de | 13 | juda (Verdi | 0  |

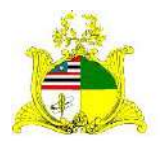

SECRETARIA DE ESTADO DA GESTÃO, PATRIMÔNIO E ASSISTÊNCIA DOS SERVIDORES SECRETARIA ADJUNTA DE GESTÃO, MODERNIZAÇÃO E PATRIMÔNIO Após identificar e selecionar o item, o sistema apresentara a pagina a baixo.

|         | ada                                                                                                    |                            |                                   |                    |             |
|---------|----------------------------------------------------------------------------------------------------|----------------------------|-----------------------------------|--------------------|-------------|
| мнохагн | Etapa 2 - Selecione o Bem de Consumo relacionado ao Item do Processo - 00181                                 | 34/2020                    |                                   | ×                  |             |
|         | Item Compra<br>Item Compra<br>0013239 - Alimento preparado - Tipo: INGREDIENTES PARA MOCOTÓ; Embalagem: Plát | U<br>stica transparente, 1 | n. Aquisição<br>• Kilograma       |                    | nalizar - D |
|         | Bem Consumo                                                                                                  | Un. Distribuição           | Nat. Despesa                      |                    |             |
|         | 0013239-1 - Alimento preparado - Tipo: INGREDIENTES PARA MOCOTÓ; Embalagem;<br>Plástica transparente.        | кg                         | 33390300700 - Gêne<br>Alimentação | eros de 🖌 🖌        |             |
|         | R R 🕦 F FC                                                                                                   |                            | Exibind                           | a itens 1 - 1 de 1 |             |
|         |                                                                                                    | Não encontr                | ou o que estava procurando?       | Adicionar Item     |             |
|         | Voltar                                                                                                    |                            |                                   |                    |             |
|         | ~                                                                                                    | _                          |                                   |                    |             |
|         |                                                                                                    |                            |                                   |                    |             |
|         |                                                                                                    |                            |                                   |                    |             |

Após abrir o item selecionaremos novamente para prencher as informações do item.

|                    | Entra                                                                                              | <b>das</b> × Ipens da entrada × Editar                                                                         |                            |                                | Jarogao   FUNAC |
|--------------------|----------------------------------------------------------------------------------------------------|----------------------------------------------------------------------------------------------------|----------------------------|--------------------------------|-----------------|
| Aimoxar            | Etapa 3 - Informe                                                                                  | os dados do Bem                                                                                                |                            |                                | ×               |
|                    | Informações do I<br>Bem Seledonado<br>0013239-1 - Alimer<br>Natureza de Despe<br>33390300700 - Gên | tem Consumo Selecionado<br>Ito preparado - Tipo: INGREDIENTES PARA MOC<br><sup>59</sup><br>eros de Alimentação | Unidade Distribuição<br>Kg | Səlda Automática<br>Não        | inultuar 🖉 🔅    |
|                    | Almoxarifado *                                                                                     | na contra da                                                                                                   | Programa/Destinação        |                                |                 |
| e Haque<br>8 Teche | Localização<br>Informe o código                                                                    |                                                                                                    |                            | -                              |                 |
|                    | Tipo                                                                                               | Qtde. Entrada Valor Total Valor                                                                                | Unit.                      | Saldo Proc. (RS                |                 |
|                    | LOTE 001                                                                                           | 0,00 \$ 0,00 \$ 0,00                                                                                           |                            | 39,900,00                      | Ĵ               |
|                    | Voltar                                                                                             | TT                                                                                                    |                            | Finalizar Finalizar e adiciona | routro          |
|                    | 2017.00                                                                                            |                                                                                                    |                            | TT                             | 9 Aluda Lyre    |

Almoxarifado: Este campo sempre será preenchido com o valor Almoxarifado.

**Programa/Destinação:** Caso esse item esteja vinculado algum Programa ou Destinação.

Localização: Esse campo será preenchido com a localização que é criada previamente caso necessário.

**Qtde Entrada:** Quantidade adquirida do material.

VIr. Total(R\$): Valor total deste item.

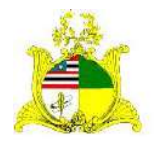

#### SECRETARIA DE ESTADO DA GESTÃO, PATRIMÔNIO E ASSISTÊNCIA DOS SERVIDORES SECRETARIA ADJUNTA DE GESTÃO, MODERNIZAÇÃO E PATRIMÔNIO

Após finalizado o preenchimento de todos os campos, caso haja outro item a ser adicionado clique em **Finalizar e adicionar outro**, e faremos os passos anteriores novamente até que seja o último item onde pôr fim apertamos **Finalizar** e iremos para tela a seguir:

|                   | Entradas » Ite            | is da entrad    | a » Editar                                        |                                        |                     |            | @ Ot               | eração realizada | com suc    | esso. |
|-------------------|---------------------------|-----------------|---------------------------------------------------|----------------------------------------|---------------------|------------|--------------------|------------------|------------|-------|
| Almoxarifado      | K Voltar para Lis         | agem            |                                                   |                                        |                     |            |                    |                  |            |       |
| 🗃 Painel          | Situação<br>Em elaboração | Còdigo<br>87    | Valor Total<br>RS 1.200,00                        |                                        |                     |            |                    |                  | Finalizar  | \$    |
| 🐓 Entradas.       | Dados Ger                 | iis l <b>te</b> | ns da Entrada                                     |                                        |                     |            |                    |                  |            |       |
| 🛧 Saidas          | Novo ilis                 | te l            |                                                   |                                        |                     |            |                    |                  |            | a     |
| 🖥 Requisições     |                           |                 |                                                   | . Canada and a second                  |                     |            |                    |                  |            | -     |
| 🖄 Fechamentos     | Arraste aqui i            | cabeçalho d     | le uma coluna para agrupar pi                     | or esta coluna                         |                     |            |                    |                  |            |       |
| 🕫 Transferências  | c                         | ód. Bern        | Descrição Resumida                                |                                        | Un. Dist.           | Quantidade | Valor Unitário(RS) | Valor Total(RS)  | Ações      |       |
| 🐁 Bens de Consuma | • •                       | 310685-1        | PAPEL PAPEL SULFITE ALCA<br>FOLHAS NA GRAMATURA D | LINO RESMA 500<br>E 75G/MZ MEDINDO A4( | Resma 500<br>Folhas | 50         | 20,00              | 1.005,00         | • /        | ×     |
| 🛱 Relatorios 🛛 🛩  |                           | 10521.1         | ENVELOPE TIPO SAGO PAPE                           | L APERGAMINHADO                        | milhoim             | 450        | 1.22               | 200.00           |            |       |
| Gadastros 🗸 🗸     | teed 0                    | a tangan tan    | IMPRE                                             | THE FRANCISCO OF TAXABLE AND           | Converto.           | 0.04994.0  | 1000               |                  |            |       |
| 🛎 Importações     | Endurt Seloc              |                 |                                                   |                                        |                     |            |                    | Itens: 2 Tota    | (R\$): 1.2 | 00,00 |
|                   |                           |                 |                                                   |                                        |                     |            |                    |                  |            |       |

Como observado é apresentada a mensagem de confirmação de que a operação foi realizada e temos os dois itens lançados que correspondem ao valor total da Nota Fiscal do exemplo. Antes de finalizar aconselhamos verificar se todas as informações estão corretas realizando as alterações caso necessário.

Como indicado na imagem acima temos 3 botões ao lado dos itens adicionados. O 1º é para **Visualizar**, o 2º para **Editar** o lançamento do item e o 3º para **Excluir**.

Após verificar que todas as informações estão corretas pressionaremos o botão laranja posicionado no canto superior direito escrito **Finalizar** conforme demonstrado na figura acima.

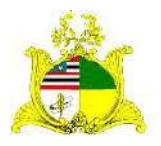

SECRETARIA DE ESTADO DA GESTÃO, PATRIMÔNIO E ASSISTÊNCIA DOS SERVIDORES SECRETARIA ADJUNTA DE GESTÃO, MODERNIZAÇÃO E PATRIMÔNIO Após apertar **Finalizar** será exibida a tela de confirmação abaixo, aperte **Confirmar**:

|              | Entradas              | e itens da entra | ta « Editar                                                                       |                     |            |                     | 0052609032       | N   SEGEP ▼ |
|--------------|-----------------------|------------------|-----------------------------------------------------------------------------------|---------------------|------------|---------------------|------------------|-------------|
| Almoxarifado | < Voltar para         | i Listagem       | Deseja realmente finalizar a entrada?                                             |                     | ×          |                     |                  |             |
|              | Smuscho<br>Em elabora |                  | R51J Cancelar Confirm                                                             | sar                 |            |                     |                  | Tinalizar 🔅 |
|              | Dados                 | Gerais It        | ens da Entrada                                                                    |                     |            |                     |                  |             |
|              | O Nov                 | oitem            | ( como os                                                                         | recomdiance         |            |                     |                  | 0           |
|              |                       |                  |                                                                                   |                     |            |                     |                  |             |
|              | Arraste a             | iquí o cabeçalho | de uma coluna para agrupar por esta coluna                                        |                     |            |                     |                  |             |
|              |                       | Cód. Bern        | Descrição Resumida                                                                | Un. Dist.           | Quantidade | Valor Unitário(R\$) | Valor Total(R\$) | Ações       |
|              | 0                     | 0010683-1        | PAPEL PAPEL SHEFTE ALCOUND RESMA SOO<br>FOLHAS NA GRAMATURA DE 756/M2 MEDINDO A4( | Resma 500<br>Folhas | 30         | 20.00               |                  | ⊙ ∕ ×       |
|              | G •                   |                  | ENVELOPE TIPO SACO PAPEL APERGAMINHADO<br>COR BRANCA FORMATO/DIMENSAO 34X24CM     | millusico           | 150        | 1,39                | 200.00           | • / ×       |
|              |                       |                  | MARE                                                                              |                     |            |                     |                  |             |
|              |                       |                  |                                                                                   |                     |            |                     | 8 9 1 E 1        |             |

Feito isto o lançamento estará concluído e o material já constará no Inventário de Material de consumo do Órgão. Podemos imprimir o lançamento após a sua finalização e caso haja algum erro o lançamento pode ser estornado no botão **Estornar**:

| o                     | Entradas » Itens da en           | rada » Editar                                                                       |                     |                    | © Oper              | ação realizada co | m sucesso.     |
|-----------------------|----------------------------------|-------------------------------------------------------------------------------------|---------------------|--------------------|---------------------|-------------------|----------------|
| Almoxarifado          | Voltar para Listagem             |                                                                                     |                     |                    |                     |                   |                |
| 🚳 Painel              | Situação Código<br>Finalizado 87 | Valor Total<br>R\$ 1.200.00                                                         |                     |                    |                     | Estor             | nar 🖨 🌣        |
| 🐓 Entradas            | Dados Gerais                     | Itens da Entrada                                                                    |                     |                    |                     |                   |                |
| 🛧 Saidas              |                                  |                                                                                     |                     |                    |                     |                   |                |
| <b>li</b> Requisições |                                  |                                                                                     | es nestimica/cem    | ibieta do perri de |                     | _                 | _              |
| 🖄 Fechamentos         | Arraste aquí o cabeçal           | no de uma coluna para agrupar por esta coluna                                       |                     |                    |                     | _                 |                |
| 🖌 Transferências      | Cód. Bem                         | Descrição Resumida                                                                  | Un. Dist.           | Quantidade         | Valor Unitário(R\$) | Valor Total(R\$)  | Ações          |
| 🕅 Bens de Consumo     | 0010685-1                        | PAPEL PAPEL SULFITE ALCALINO RESMA 500<br>FOLHAS NA GRAMATURA DE 75G/M2 MEDINDO A4( | Resma 500<br>Folhas | 50                 | 20.00               | 1.000,00          | ٢              |
| 🖗 Rejatórios 😔        | 0010534-2                        | ENVELOPE TIPO SACO PAPEL APERGAMINHADO<br>COR BRANCA FORMATO/DIMENSAD 34X24CM       | milheiro            | 150                | 1,33                | 200,00            | ٢              |
| Cadastros<br>Básicos  |                                  | IMPRE                                                                               |                     |                    |                     |                   |                |
| 🛓 Importações         |                                  |                                                                                     |                     |                    |                     | Itens: 2 Total    | (RS): 1.200,00 |
| c                     |                                  |                                                                                     |                     |                    |                     |                   |                |

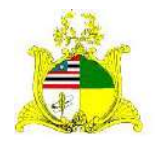

#### ESTADO DO MARANHÃO SECRETARIA DE ESTADO DA GESTÃO, PATRIMÔNIO E ASSISTÊNCIA DOS SERVIDORES

SECRETARIA ADJUNTA DE GESTÃO, MODERNIZAÇÃO E PATRIMÔNIO

### **FECHAMENTO MENSAL**

Caso seja o primeiro lançamento a ser realizado pelo órgão poderá aparecer a mensagem abaixo:

| Imnyarifado  |                      |                                                          |                                                                                                    |                                               | Para realiza<br>para o periodo | r esta ação na entra<br>anterior ao informa | ada deve existir u<br>ado. | im fechamento  |
|--------------|----------------------|----------------------------------------------------------|----------------------------------------------------------------------------------------------------|-----------------------------------------------|--------------------------------|---------------------------------------------|----------------------------|----------------|
| annoxornood. | < Voltar par         | a Listagem                                               | Deseja realmente finalizar a entrada?                                                                                                    |                                               | -                              |                                             |                            |                |
|              | Shuação<br>Em elabor | Codigo<br>ação 187                                       | RS 1 Cancelar Confirm                                                                                                    | har                                           |                                |                                             |                            | Tinelizar      |
|              | Dados                | Gerais Its                                               | ens da Entrada                                                                                                    |                                               |                                |                                             |                            |                |
|              | 0 No.                | in there                                                 |                                                                                                    |                                               |                                |                                             |                            |                |
|              |                      |                                                          |                                                                                                    |                                               |                                |                                             |                            |                |
|              |                      |                                                          |                                                                                                    |                                               |                                |                                             |                            |                |
|              | Arrainte a           | aquí o cabeçalho (                                       | te uma coluna para agrupar por esta coluna.                                                                                                    |                                               |                                |                                             |                            |                |
|              | Arrante a            | aquí o cabeçalho (<br>Cód. Bem                           | te uma coluna para agrupar por esta coluna<br>Descrição Resumida                                                                                                    | Un. Dist.                                     | Quantidade                     | Valor Unitário(RS)                          | Valor Total(R5)            | Ações          |
|              | Arraite :            | oqui o cabeçalho o<br>Cód. Bem<br>0010685-1              | e una coluna para agrupar por esta coluna Descrição Resumida PAPEL SULFITE ALCALINO RESMA 500 FOLHAS NA GRAMINTURA DE 75GAID MEDINDO AAC                                                                                                    | Un. Dist.<br>Resma 500<br>Polhas              | Quantidade                     | Valor Unitário(RS)<br>20,00                 | Valor Total(R5)            | Ações<br>⊙ ∕ X |
|              | Arraite :            | Cód. Bem                                                 | Euro- columa para agrupar por esta columa     Descrição Resumida     PAPEL PAPEL SULFITE ALCALINO RESIMA 500     FOLHAS NA GRAMINTURA DE TSG/MD MEDINDO XAC     ENVELOPE TAPACAMINHADO     OFOR PRANCA EDRIMATO DAVIELAPACEAMINHADO     OFOR PRANCA EDRIMATO DAVIELAPACEAMINHADO | Un. Dist.<br>Rosma 500<br>Folhas              | Quantidade                     | Valor Unitário(RS)                          | Valor Total(RS)            | Ações<br>© / X |
|              | Arrante :            | aqui o cabeçalho (<br>Cód. Bem<br>0010685-1<br>0010534-2 | e uma columa para agrupar por esta columa                                                                                                    | Un. Dist.<br>Rosma 500<br>Polihas<br>milheiro | Quantidade<br>30<br>150        | Valor Unitário(R5)<br>20.09<br>1.23         | Valor Total(85)            | Ações          |

Caso apareça significa que o Fechamento Mensal não foi realizado.

No sistema SIGA, para que possamos realizar o lançamento de materiais no mês atual o movimento do mês anterior deve estar fechado.

**Exemplo:** Para que possamos realizar o lançamento de Notas Fiscais em **Novembro**, precisamos fechar o mês de **Outubro**.

Para realizar o Fechamento Mensal, clique na aba **Fechamentos** localizada no menu lateral esquerdo e clique o botão laranja **Gerar** como indicado abaixo:

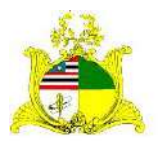

#### SECRETARIA DE ESTADO DA GESTÃO, PATRIMÔNIO E ASSISTÊNCIA DOS SERVIDORES SECRETARIA ADJUNTA DE GESTÃO, MODERNIZAÇÃO E PATRIMÔNIO

|                        | Fechamento | <b>os</b> » Listagem |                   |                        |                                      | 00628090323 | SEGEP 🛪 🔱 |
|------------------------|------------|----------------------|-------------------|------------------------|--------------------------------------|-------------|-----------|
| A fado                 | • Gerar    |                      |                   |                        | Pesquitar par Sigla do Orgão nu Ario |             | ٩         |
| <b>8</b> 8 Pr          |            |                      |                   |                        |                                      |             |           |
| * *                    | aqui       | o cabeçalho de l     | uma coluna para a | grupar por esta coluna |                                      |             |           |
|                        |            | Ano                  | Mēs               | Usuário                |                                      | Situação    | Ações     |
| E Regt                 |            | 2020                 | Julho             | Jaragao                |                                      | Anulado     | ۲         |
| A Pechamentos          |            | 2020                 | Agosto            | ]aragao                |                                      | Anulado     | ۲         |
|                        |            | 2020                 | Fevereiro         | ]aragao.               |                                      | Anulado     | ۲         |
| A transperencies       | Server.    | 2020                 | Março             | Jaragao                |                                      | Anulado     | 0         |
| 🐁 llens de Consumo     | SEGEP      | 2020                 | Abril             | jaragao                |                                      | Anulado     | ۲         |
| 🖨 Relatórios 😽 😽       | SEGEP      | 2020                 | Maio              | jaragao                |                                      | Anulado     | 0         |
| G Cadastros<br>Básicos | SEGEP      | 2020                 | Junho             | jaragao                |                                      | Anulado     | ۲         |
| 🗕 importações          | SEGEP      | 2020                 | Julho             | jaragao                |                                      | Anulado     | ۲         |
| <                      | SEGEP      | 2020                 | Agosto            | Jaragao                |                                      | Anulado     | ۲         |

Após clicar no botão **Gerar** preencha os campos **Órgão**, **Ano** e selecione os meses a serem fechados. No exemplo abaixo queremos realizar um lançamento no mês de **Novembro** o que não é possível pois o mês de **Outubro** está aberto:

| •                        | Fechamentos » Gerar Fecham                          | entos                      |        |          | 00628090323   SEGEP 👻 💄 |
|--------------------------|-----------------------------------------------------|----------------------------|--------|----------|-------------------------|
| Almoxarifado             | <ul> <li>Voltar para listagem de fechame</li> </ul> | ntos                       |        |          |                         |
| 🚳 Panel                  | Data Criação Usuário<br>29/03/2017 Administrador    |                            |        |          |                         |
| 🔶 Entradæ                | Dados do Fechamento                                 |                            |        |          |                         |
| 🛧 Saldas                 | Órgão*<br>SEGEP - SECRETARIA DE ESTAD               | DO DA GESTÃO E PREVIDÊNCIA |        | 4        |                         |
| Requisições              | Ano *                                               | Mis*                       |        |          | _                       |
| 🗟 Fechamentos            | 2020                                                | Selecione     Selecione    | ✓ ○ Ad | licionar |                         |
| 🖪 Transferências         |                                                     | Outubro                    |        |          |                         |
| 🗞 - Bens de Consumo      |                                                     |                            |        |          | Cancelar Gerar          |
| 🖨 Relatorios 🛛 🗸 🗸       |                                                     |                            |        |          |                         |
| Gadestros V<br>Básicos V |                                                     |                            |        |          |                         |
| 🛎 importações            |                                                     |                            |        |          |                         |
| <                        | 2017 © Almoxarifado - Todos os direitos             | reservedos                 |        |          | 😡 Ajuda 🖓               |

Selecione o mês, ou os meses a serem adicionados caso haja mais de um e clique no botão laranja **Adicionar** e após clique em **Gerar**.

O fechamento mensal é realizado uma vez por mês sempre ao iniciarmos um novo mês. Por exemplo, ao iniciarmos **Dezembro** realizaremos o fechamento mensal de **Novembro**. Após finalizarmos o fechamento mensal não será mais possível realizarmos **Entradas** ou **Saídas** de materiais nos meses já fechados.

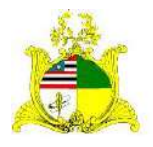

SECRETARIA DE ESTADO DA GESTÃO, PATRIMÔNIO E ASSISTÊNCIA DOS SERVIDORES SECRETARIA ADJUNTA DE GESTÃO, MODERNIZAÇÃO E PATRIMÔNIO

#### LISTA DE ENTRADAS

Sempre que salvamos o lançamento ele entra na situação **Em Elaboração** podendo ser **Visualizado**, **Editado** ou **Excluído** no menu **Ações** como indicado abaixo:

| a                 | Entradas + Listagem 00628090 |                 |                       |            |                                                                                    | 123   SEGEP 🕶 🔱 |       |   |
|-------------------|------------------------------|-----------------|-----------------------|------------|------------------------------------------------------------------------------------|-----------------|-------|---|
| Almoxarifado      | ● Novo                       |                 |                       |            | Pesquise por Código. Parneced                                                      | ier eu          | •     |   |
| 🙆 Painel          |                              |                 |                       |            |                                                                                    |                 |       | - |
| 🔶 Entradas        | Arraste aqu                  | ul o cabe       | na para agrupar por e | sta coluna |                                                                                    |                 |       |   |
| ♠ Saidas          | Código                       | Situação        | Data Entrada          | Órgão      | Fornecedor                                                                         | 1               | 4ções |   |
| Requisições       | 87                           | 🧿 Em Elaboração | 05/11/2020            | SEGEP      | LH DURANS PINHEIRO - EPP                                                           | ۲               | / ×   |   |
| 🖻 Fechamentas     | 86                           | Finalizado      | 28/10/2020            | SEGEP      | ASSOCIÁCAO DE PAIS E AMIGOS DOS EXCEPCIONAIS DO MUNICIPIO<br>DE HUMBERTO DE CAMPOS | ۲               | / ×   |   |
| 🛪 Transferências  | 85                           | 0 Em Elaboração | 22/10/2020            | SEGEP      | ASSOCIAÇÃO DE PAIS E AMIGOS DOS EXCEPCIONAIS DO MUNICIPIO<br>DE HUMBERTO DE CAMPOS | ۲               | / x   |   |
| 8 Bens de Consumo | 84                           | 0 Em Elaboração | 14/02/2020            | SEGEP      | ASSOCIACAO DE PAIS E AMIGOS DOS EXCEPCIONAIS DO MUNICIPIO<br>DE HUMBERTO DE CAMPOS | ٢               | / x   |   |
|                   |                              | O manhanda      | terrologio            |            | ASSOCIAÇÃO DE PAIS E AMIGOS DOS EXCEPCIONAIS DO MUNICIPIO                          | - 0             |       | - |

Ao clicarmos no menu lateral **Entrada**, é apresentada a listagem de todas as Entradas já realizadas no Órgão. Na figura acima podemos observar que as Entradas que ainda estão **Em Elaboração** podem ser **Excluídas**, sendo que ao excluirmos um lançamento Em Elaboração ele desaparecerá da lista de Entradas, porém o lançamento já finalizado não tem a opção de exclusão podendo apenas ser **Estornado** e continuando a constar no histórico de lançamentos como demonstrado abaixo:

|                   | Entradas » L | 0062809032                 | 00628090323   SEGEP 👻 🔱 |            |                                                                                    |                   |
|-------------------|--------------|----------------------------|-------------------------|------------|------------------------------------------------------------------------------------|-------------------|
| Almoxarifado      | 🕀 Novo       | <b>≜</b> Importar          |                         |            | Pesquise par Código, Farrieces                                                     | lor nu thrgdo 🧕 💽 |
| 🕫 Painel          |              |                            |                         |            |                                                                                    |                   |
| 🕹 Entradas        | Arraste aqu  | il o cabeçalho de uma colu | na para agrupar por e   | sta coluna |                                                                                    |                   |
| ★ Saidas          | Código       | Situação                   | Data Entrada            | Órgão      | Fornecedor                                                                         | Ações             |
| Requi             | 87           | 😆 Estornado                | 05/11/2020              | SEGEP      | LH DURANS PINHEIRO - EPP                                                           | • × ×             |
| 🖄 Fechamontos     | 55           | Finalizado                 | 28/10/2020              | SEGEP      | ASSOCIACAO DE PAIS E AMIGOS DOS EXCEPCIONAIS DO MUNICIPIO<br>DE HUMBERTO DE CAMPOS | • / ×             |
| 🖪 Transferências  | 85           | 0 Em Elaboração            | 22/10/2020              | SEGEP      | ASSOCIAÇÃO DE PAIS E AMIGOS DOS EXCEPCIONAIS DO MUNICIPIO<br>DE HUMBERTO DE CAMPOS | @ / ×             |
| 🗞 Bens de Consumo |              |                            |                         |            | ASSOCIAÇÃO DE PAIS E AMIGOS DOS EXCEPCIONAIS DO MUNICIPIO                          | _                 |